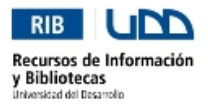

## Paso 1: Autentificación

Ingrese al sitio de la biblioteca: <u>www.bibliotecaudd.cl</u>, donde se encontrará con la siguiente página de *Inicio*:

|                                                      | La Universidad Admisión                                                                                                    | Carreras Postgrados Extensió                                                                                                    | n Investigación Internacional                                                                                                    | Buscar Q                                                                                                    |
|------------------------------------------------------|----------------------------------------------------------------------------------------------------|----------------------------------------------------------------------------------------------------|----------------------------------------------------------------------------------------------------|----------------------------------------------------------------------------------------------------|
| RI<br>Recur<br>y Bibl                                | B UND<br>sos de Información<br>liotecas                                                                                                    | NICIO RECURSOS POR TEMA BÚSS<br>Rec                                                                                                    | UEDA DE RECOMENDACIOS RECOMENDACIOS<br>Sursos mis servicios y ayuda                                                                                                    | NES SOBRE BIBLIOTECA NOTICIAS                                                                                                    |
| CATÁLO                                               | IGO DE BIBLIOTECA REVISTAS E                                                                                                    | ELECTRÓNICAS LIBROS ELECTRÓNICO                                                                                                    | IS BÚSQUEDA INTEGRADA                                                                                                    | NOVEDADES BIBLIOGRÁFICAS +                                                                                                    |
|                                                      | Buscar en<br>Búsqueda simple                                                                                                    | Todas las bibliotecas •                                                                                                    | ver büsqueda avanzada<br>BUSCAR                                                                                                    | Microbiología<br>Microbiología<br>Microbiología<br>D., Amolca<br>616.01<br>M365m 2011                                                                                                    |
|                                                      |                                                                                                    |                                                                                                    |                                                                                                    | NOTICIAS +                                                                                                    |
| RECURS                                               | SOS POR TEMA                                                                                                    | NUESTROS SERVICIOS                                                                                                    | RECOMENDACIONES Y AYUDA                                                                                                    | 23 de abril del 2012<br>Día del Libro                                                                                                    |
| ARTE,<br>CIENCI<br>CIENCI<br>TECNO<br>DEREC<br>ECOMU | ARTE, ARQUITECTURA Y DISEÑO<br>CIENCIAS DE LA SALUD<br>CIENCIAS, INGENIERÍA Y<br>TECNOLOGÍA<br>COMUNICACIÓN Y MEDIOS<br>DERECHO, POLÍTICA Y COBIERNO<br>ECONOMÍA, ADMINISTRACIÓN Y | <ul> <li>Reserva</li> <li>Renovación</li> <li>Situación lector</li> <li>Solicitudes bibliográficas</li> <li>Referencia electrónica</li> </ul>                                                                                                    | <ul> <li>Normas para elaboración de<br/>tesis de grado o de título</li> <li>Tutoriales en Recursos<br/>Académicos</li> <li>¿Cómo hacer citas<br/>bibliográficas?</li> <li>Declaración de Protección de<br/>Derecho de Autor y de Copía</li> </ul> | Dia del Libro<br>El Origen del día del libro se<br>remonta a 1930. El 23 de abril<br>de 1616 fallecían ver +<br>03 de abril del 2012<br>Bienvenidos a nuevo sitio web de<br>Biblioteca<br>Bienvenidos al nuevo sitio<br>Web del Sistema de<br>Bibliotecas de la Universidad<br>del ver + |
| EDUCA                                                | ación                                                                                                    | PREGUNTAS ERECUENTES                                                                                                    | SORRE NOSOTROS                                                                                                    | Marzo 2012 SCL pdf 7 MB                                                                                                    |
| BÚSQUE<br>BASES<br>REVIST                            | EDA DE RECURSOS<br>5 DE DATOS<br>TAS                                                                                                    | <ul> <li>PRESUMITAS FREOUENTES</li> <li>¿Qué hago si se me extravía<br/>un libro o material de<br/>Biblioteca?</li> <li>¿Puedo acceder a Internet<br/>desde la biblioteca?</li> <li>¿Cómo puedo buscar<br/>hyformación?</li> <li>¿Puedo llevarme a casa los<br/>libros de la biblioteca?</li> <li>¿Quénes pueden utilizar los<br/>recursos de la biblioteca?</li> <li>¿Quénes pueden utilizar los<br/>recursos de la biblioteca?</li> <li>¿Puedo renovar mi préstamo?</li> </ul> | SUBRE NUSUTRUS Horarios Servicios y colecciones Preguntas Precuentes Mapa del Sitio Contacto                                                                                                    | " Marzo 2012 CCP pdf 3 MB<br>" Febrero 2012 CCP pdf 6 MB<br>" Febrero 2012 CCP pdf 6 MB<br>Boletines Concepción   Santiago                                                                                                    |

Una vez en la página de *Inicio*, usted deberá pinchar el link *Bases de Datos* del menú Principal (esquina inferior izquierda de la pantalla).

| BÚSQUEDA DE RECURSOS |  |  |  |
|----------------------|--|--|--|
| BASES DE DATOS       |  |  |  |
| REVISTAS             |  |  |  |
|                      |  |  |  |

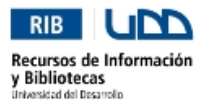

## Paso 2: Acceso Remoto

Una vez en la página de **Bases de Datos**, usted deberá pinchar el link **aquí** de la frase "Ingresa aquí tu usuario y contraseña para poder acceder a las bases de datos de la biblioteca".

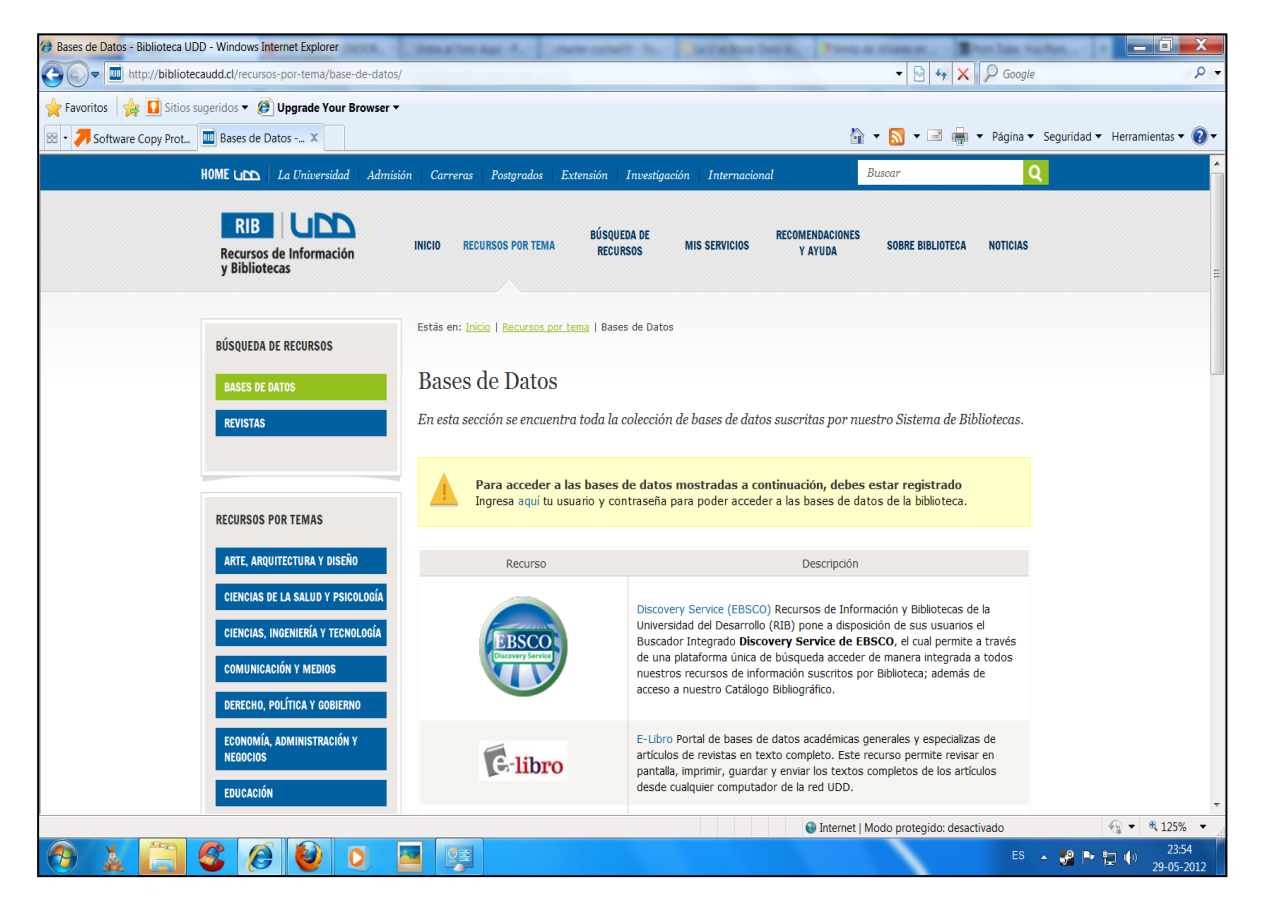

Una vez en el **Formulario de Validación**, usted deberá escribir su nombre de usuario del correo UDD sin @udd.cl y usando la misma contraseña de su cuenta de correo :

| istás en: <u>Inicio</u>   Mis Servicios                                                 |                                             |  |  |  |
|-----------------------------------------------------------------------------------------|---------------------------------------------|--|--|--|
| Mis Servicios                                                                           |                                             |  |  |  |
| INDICA TU NOMBRE DE USUARIO(SIN @UDD.CL) Y CONTRASEÑA DEL CORREO UDD.                   |                                             |  |  |  |
| 🚊 Ingreso a los servicio                                                                | s de la biblioteca                          |  |  |  |
| Ingrese tu usuario y contraseña para poder acceder a la base de datos de la biblioteca. |                                             |  |  |  |
| Si no tienes clave de acceso,                                                           | comunicate con nosotros a biblioteca@udd.cl |  |  |  |
| Usuario                                                                                 |                                             |  |  |  |
| Contraseña                                                                              |                                             |  |  |  |
|                                                                                         | Ayuda INGRESAR                              |  |  |  |
|                                                                                         |                                             |  |  |  |
|                                                                                         |                                             |  |  |  |
|                                                                                         |                                             |  |  |  |

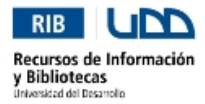

## Paso 3: Selección de la Base de Datos

Dependiendo de la base de datos que busque, usted deberá pinchar en alguno de los enlaces del listado de recursos de información en línea:

| Recurso                                                | Descripción                                                                                                    |
|--------------------------------------------------------|----------------------------------------------------------------------------------------------------|
| EBSCO<br>Control State                                 | Discovery Service (EBSCO) Recursos de Información y Bibliotecas de la<br>Universidad del Desarrollo (RIB) pone a disposición de sus usuarios el<br>Buscador Integrado <b>Discovery Service de EBSCO</b> , el cual permite a<br>través de una plataforma única de búsqueda acceder de manera integrada<br>a todos nuestros recursos de información suscritos por Biblioteca; además<br>de acceso a nuestro Catálogo Bibliográfico.                                                                                                    |
| <b>E</b> -libro                                        | E-Libro Portal de bases de datos académicas generales y especializas de<br>artículos de revistas en texto completo. Este recurso permite revisar en<br>pantalla, imprimir, guardar y enviar los textos completos de los artículos<br>desde cualquier computador de la red UDD.                                                                                                    |
| ISI Valor of LEDGE.<br>KNOVLEDGE.<br>Pandoway Research | Journal Citation Reports y EndNote Acceso a Journal Citation Reports y a<br>EndNote a través de Portal <i>Web of Knowledge.</i> Journal Citation Reports :<br>Base de datos de información estadística de publicaciones periódicas de las<br>ciencias y ciencias sociales. Provee el Factor de Impacto de revistas entre<br>otras métricas por medio de las cuales puede compararse las revistas<br>dentro de las disciplinas a las que pertenecen. EndNote Web : Gestor<br>bibliográfico que permite organizar bibliografía proveniente de bases de<br>datos incluídas en <i>Web of Knowledge</i> así como también de otras bases de<br>datos. Endnote Web permite compartir la bibliografía con colegas y crear<br>listas bibliográficas en distintos estilos, así como también insertar<br>automaticamente la bibliografía durante la creación de documentos con<br>Microsoft Word. |
| WILLP-<br>REACTIONFEL                                  | Wiley - Blackwell Synergy Portal de revistas en línea, a través del cual<br>tenemos acceso a STM Collection (Science, Technology and Medicine),<br>colección que contiene más de 400 títulos publicaciones especializadas en<br>odontología, medicina, enfermería y otras especialidades biomédicas.                                                                                                    |
| Vitaner                                                | Vitanet Biblioteca Virtual de la Ilustre Municipalidad de Vitacura, su colección incluye, diccionarios, enciclopedias, videos educativos, sitios web, software y otros servicios.                                                                                                    |
| PSYCHOANALYTIC<br>ELECTRONIC<br>PUBLISHING             | PEPWeb Completa base de dato sobre psicoanálisis. Reúne artículos de las<br>20 publicaciones psicoanalíticas más destacadas y de libros básicos de<br>autores como Winnicott, Melanie Klein, Bion o Fromm. Permite búsqueda<br>por algunos datos bibliográficos y por las palabras de los textos.                                                                                                    |
| microJuris.com                                         | MicroJuris Completa Base de Datos de legislación y jurisprudencia en línea.                                                                                                    |
| dff"LegalPublishing"                                   | Legal Publishing Base de datos de derecho, legislación y jurisprudencia<br>chilena en línea. Además incluye Fallos del Tribunal Constitucional y acceso<br>a edición electrónica de las revistas <i>Gaceta Jurídica</i> y <i>Revista Procesal</i><br><i>Penal</i> .                                                                                                    |
| 🖨 HeinOnline                                           | Heinonline Portal constituido fundamentalmente por revistas jurídicas y que<br>se ha ido enriqueciendo con otros textos legislativos. Una de las<br>características fundamentales de este portal es que los documentos se<br>visualizan en formato pdf, es decir, la imagen digitalizada de la edición<br>impresa de las diferentes obras, con los anexos, ilustraciones, etc.                                                                                                    |
| EBSCO                                                  | ESBCO Portal de bases de datos académicas generales y especializas de<br>artículos de revistas en texto completo. Este recurso permite revisar en<br>pantalla, imprimir, guardar y enviar los textos completos de los artículos<br>desde cualquier computador de la red UDD.                                                                                                    |
| STOR                                                   | JSTOR Organización sin fines de lucro que tiene la doble misión de crear y<br>mantener un archivo confiable de importantes publicaciones ilustradas y de<br>proveer el más amplio acceso a ellas. JSTOR le ofrece a los investigadores<br>la capacidad para descargar imagenes escaneadas a alta resolución, según<br>fueron creadas, impresas e ilustradas originalmente.                                                                                                    |
| UpToDate                                               | UptoDate<br>Está diseñado para responder a las preguntas clínicas de forma fácil,<br>rápida y concisa, y sigue los principios de la Medicina Basada en la<br>Evidencia. Realizan las revisiones temáticas alrededor de 3.000 médicos<br>expertos en sus materias, junto con una plantilla de editores médicos, que<br>actualizan los contenidos de forma continuada.<br>Uso sólo docentes y alumnos del área de la Salud en los campus<br>de Facultad de Medicina.                                                                                                    |